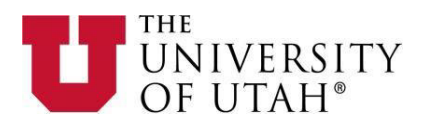

## Instructions for Submitting your Personal Information

1. Please go to <u>https://utah.peopleadmin.com/login</u> and login to the Applicant Portal with your user credentials.

| THE<br>UNIVERSI<br>OF UTAH®                    | ТҮ                                                                                 |
|------------------------------------------------|------------------------------------------------------------------------------------|
| <ul><li>✿ Home</li><li>Q Search Jobs</li></ul> | Log in to your account Required fields are indicated with an asterisk * * Username |
| Job Alerts                                     |                                                                                    |
| ➡ Log In /Create Account                       | * Password                                                                         |
| ? Help                                         | Forgot your username or password?                                                  |
|                                                | Current Employee Log In                                                            |

Or Create an Account

2. From your Applicant Homepage, select Your Applications.

| UNIVER<br>OF UTA      | SITY<br>H°                                                                     |                                                                                                    |                                                                                                    |                                     |  |  |
|-----------------------|--------------------------------------------------------------------------------|----------------------------------------------------------------------------------------------------|----------------------------------------------------------------------------------------------------|-------------------------------------|--|--|
| 🖀 Home                | Welcome To The University of                                                   | Utah Employment Opportuni                                                                                                    | ties Page!                                                                                                    |                                     |  |  |
| <b>Q</b> Search Jobs  | The University of Utah offers exciting<br>of Utah is one of the largest employ | The University of Utah offers exciting, challenging, and rewarding careers to those who seek opportunities to grow and succeed! The University of Utah is one of the largest employers in the state and has been ranked by Forbes as a "Best in State" employer and recognized nationally as                                                                                                    |                                                                                                    |                                     |  |  |
| Job Alerts            | one of the best employers for wome                                             | en. As a preeminent research and t                                                                                                    | teaching university with national and                                                                                                    | global reach, the University of Uta |  |  |
| Your Bookmarked       | the options below to learn more abo                                            | but our benefits, why it's great to wo                                                                                                    | rk for the U and view our posted job                                                                                                    | s.                                  |  |  |
| Your Applications     | Benefited Staff Jobs                                                           | Part-Time Staff Jobs                                                                                                    | Faculty Jobs                                                                                                    | Recently Posted Jobs                |  |  |
| 🗲 Your Documents      |                                                                                |                                                                                                    |                                                                                                    |                                     |  |  |
| Account Settings      |                                                                                | and the second second se |                                                                                                    |                                     |  |  |
| <b>്</b> Logout Cosmo |                                                                                | 1000 M                                                                                                    | A ANA                                                                                                    | Aller Contraction                   |  |  |
| ? Help                |                                                                                |                                                                                                    | And Designed in the local division of the local division of the lo | And Theory of the second second     |  |  |

3. From the **Your Applications** page, select **Update** for the application that displays **Collect Additional Information** under the **Status** column.

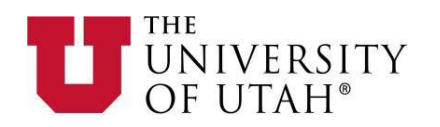

| UNIVERS<br>OF UTAF            | SITY<br>1°                    |                    |                     |                                   |                   |                          |
|-------------------------------|-------------------------------|--------------------|---------------------|-----------------------------------|-------------------|--------------------------|
| # Homo                        | Your Applications (1)         |                    |                     |                                   |                   |                          |
| <b>H</b> Hollie               | Applications to Complete      | (0)                |                     |                                   |                   |                          |
| <b>Q</b> Search Jobs          | In order to be considered for | these postings, yo | u must complete you | r application prior to the        | Closing Date.     |                          |
| Job Alerts                    |                               | Job Number         |                     |                                   |                   | Application<br>Materials |
| ■ Your Bookmarked<br>Postings | You do not have any in-pro    | cess applications. |                     |                                   |                   |                          |
| Your Applications             | Completed Applications (      | 1)                 |                     |                                   |                   |                          |
| Your Documents                |                               | Confirmation       | Posting Number      | Status                            | Application Date  | Application              |
| Account Settings              |                               | Number             |                     |                                   |                   | Materials                |
| ப் Logout Cosmo               | Accountant<br>Update          | CN001999111        | PRN21267B           | Collect Additional<br>Information | December 09, 2022 | Application              |
| ? Help                        | Archive                       |                    |                     | Withdraw Application              |                   |                          |

4. You will be asked to certify that you are making changes to your application. You will need to click **Yes, update this Application** to proceed:

| Would you like to make changes | to your application? Updates will be saved after you certify your application and select submit. |
|--------------------------------|--------------------------------------------------------------------------------------------------|
| Yes, update this Application o | Cancel                                                                                           |

5. You will now be asked to provide certain pieces of personal information (Citizenship Status, Social Security Number, Date Of Birth, etc.). Applicants must provide information marked as required in order to proceed. This information is used to set up your hire and for tax purposes.

**NOTE:** Some applicants may not have Social Security Numbers at the time they are providing this information on their application. If you do not have a Social Security Number at the time of submitting this information, please enter "N/A" in the Social Security Number field.

Once all the required information has been provided, select **Save & Continue** at the bottom of the screen.

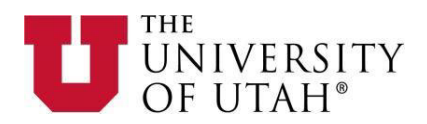

## Application for Accountant: New Hire Information

| Application for Account                                                               | ant: New Hire Inf                                                  | ormation                                                    |                                             |
|---------------------------------------------------------------------------------------|--------------------------------------------------------------------|-------------------------------------------------------------|---------------------------------------------|
| Save changes                                                                          |                                                                    | Save & Continue                                             | Check Information                           |
| New Hire Information                                                                  | ~                                                                  |                                                             |                                             |
| Go                                                                                    |                                                                    |                                                             |                                             |
| Required fields are indicated w                                                       | vith an asterisk (*).                                              |                                                             |                                             |
| New Hire Information                                                                  |                                                                    |                                                             |                                             |
| * Citizenship Status                                                                  |                                                                    |                                                             |                                             |
| Citizen                                                                               | ~                                                                  |                                                             |                                             |
| This field may be used for federal re                                                 | eporting and compliance                                            | equity and diversity initiatives, and/or aggre              | gated for internal review.                  |
| 1. Permanent Resident is an individ<br>permanent residence as an immigr               | ual who is not a U.S. citize<br>ant.                               | en and who resides in the United States unde                | er legally recognized and lawfully recorded |
| <i>2. Alien Authorized to Work is an ind<br/>authorized to work in the United Sta</i> | dividual who is a not a citi.<br>ates.                             | izen or national of the United States, or a law             | ful permanent resident, but is              |
| 3. Noncitizen National of the United<br>Pacific Islands, and certain children (       | <i>l States is an individual bo<br/>of noncitizen nationals bo</i> | orn in American Samoa, certain former citize<br>orn abroad. | ns of the former Trust Territory of the     |
| Click "here" for more detailed inform                                                 | nation.                                                            |                                                             |                                             |
| * Social Security Number                                                              |                                                                    |                                                             |                                             |
| 999-12-3456                                                                           |                                                                    |                                                             | ±                                           |
| If vou don't have a U.S. Social Secur                                                 | ity Number, please enter                                           | N/A. This is required for the Certiphi Backgro              | ound Check and for internal                 |
| U of U HR hiring process and will on                                                  | ly be shared with Certiphi                                         | i Inc.                                                      |                                             |
| * Date Of Birth                                                                       |                                                                    |                                                             |                                             |
| 01/01/1980                                                                            |                                                                    |                                                             |                                             |
| * Gender                                                                              |                                                                    |                                                             |                                             |
| Male 🗸                                                                                |                                                                    |                                                             |                                             |
| * Hispanic/Latino                                                                     |                                                                    |                                                             |                                             |
| No Y                                                                                  |                                                                    |                                                             |                                             |
| + D                                                                                   |                                                                    |                                                             |                                             |
| * Race                                                                                |                                                                    |                                                             |                                             |
| Asian<br>Black or African American                                                    | ^                                                                  |                                                             |                                             |
| Native Hawaiian or Other Paci                                                         | fic Islander                                                       |                                                             |                                             |
| White                                                                                 | <b>*</b>                                                           |                                                             |                                             |
| Marital Status                                                                        |                                                                    |                                                             |                                             |
| Single                                                                                |                                                                    |                                                             |                                             |
| Subic                                                                                 |                                                                    |                                                             |                                             |

This field may be used for federal reporting and compliance, equity and diversity initiatives, and/or aggregated for internal review

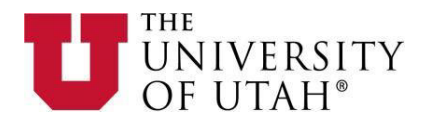

| Jane                             |                 |                   |
|----------------------------------|-----------------|-------------------|
| * Emergency Contact Last Name    |                 |                   |
| Doe                              |                 |                   |
| * Emergency Contact Address 1    |                 |                   |
| 123 Test St.                     |                 |                   |
| Emergency Contact Address 2      |                 |                   |
|                                  |                 |                   |
| * Emergency Contact City         |                 |                   |
| Salt Lake City                   |                 |                   |
| * Emergency Contact State        |                 |                   |
| UT                               |                 |                   |
| * Emergency Contact Zip Code     |                 |                   |
| 84101                            |                 |                   |
| * Emergency Contact Country      |                 |                   |
| USA                              |                 |                   |
| Same Address as Employee         |                 |                   |
| No v                             |                 |                   |
| * Emergency Contact Phone Number |                 |                   |
| 555-123-4567                     |                 |                   |
| Same Phone as Employee           |                 |                   |
| No V                             |                 |                   |
| Other V                          |                 |                   |
| Save changes                     | Save & Continue | Check Information |
| New Hire Information             |                 |                   |
|                                  |                 |                   |

6. You will now review—but not edit—all of the information you provided during your initial application by clicking on Save & Continue on each page until you are brought to a page where you will be asked to Certify and Submit your information. If you do not want to review all of the information you provided during your initial application, you can navigate directly to Check for Errors and Submit on the drop down menu and then click Go.

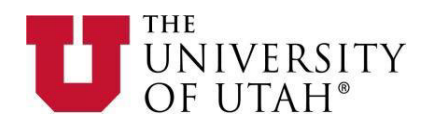

| Alloma                                                                                   | Application for Accountant: New Hire Informat                                                                                                    | ion                                                                                                    |  |
|------------------------------------------------------------------------------------------|----------------------------------------------------------------------------------------------------|----------------------------------------------------------------------------------------------------|--|
|                                                                                          | Save changes                                                                                                    | Save & Continue                                                                                           |  |
| <b>Q</b> Search Jobs                                                                     | New Hire Information                                                                                                    |                                                                                                    |  |
| Job Alerts                                                                               | New Hire Information                                                                                                    |                                                                                                    |  |
| ■ Your Bookmarked<br>Postings                                                            | Personal Information<br>Supplemental Questions                                                                                                    |                                                                                                    |  |
| Your Applications                                                                        | Experience/Employment History                                                                                                    |                                                                                                    |  |
| Your Documents                                                                           | References                                                                                                    |                                                                                                    |  |
| Account Settings                                                                         | Self-Identification-Disability<br>Self-Identification-Protected Veteran                                                                                                    |                                                                                                    |  |
| (b) Legeut Centre                                                                        | Self-Identification-Demographic Information                                                                                                    |                                                                                                    |  |
| O Logout Cosmo                                                                           | Check for Errors and Submit                                                                                                    | nd diversity initiatives, and/or age                                                                      |  |
| ? Help                                                                                   | Check for Errors and Submit                                                                                                    | nd diversity initiatives, and/or age<br>no resides in the United States un                                |  |
| P Help<br>THE<br>UNIVER<br>OF UTA                                                        | Check for Errors and Submit<br>1. Permanent Resident is an individual who is not a U.S. citizen and wh<br>RSITY<br>(Application for Accountant: New Hire In                                                | nd diversity initiatives, and/or agg<br>no resides in the United States un<br>formation                   |  |
| * Home                                                                                   | Check for Errors and Submit<br>1. Permanent Resident is an individual who is not a U.S. citizen and wh<br>RSITY<br>Application for Accountant: New Hire In<br>Save changes                                 | nd diversity initiatives, and/or agg<br>no resides in the United States un<br>formation<br>Save & Continu |  |
| <ul> <li>Help</li> <li>THE<br/>UNIVENOFUTA</li> <li>Home</li> <li>Search Jobs</li> </ul> | Check for Errors and Submit<br>1. Permanent Resident is an individual who is not a U.S. citizen and who<br>RSITY<br>Application for Accountant: New Hire In<br>Save changes<br>Check for Errors and Submit | nd diversity initiatives, and/or agg<br>no resides in the United States un<br>formation<br>Save & Continu |  |

7. Click **Certify and Submit.** You will then need check the check box verifying you have read and agree to the statements, type your initials into the blank box, and click **Submit this Application**.

| UNIVERSITY<br>OF UTAH*            |                                                                                                    |  |  |  |  |  |
|-----------------------------------|----------------------------------------------------------------------------------------------------|--|--|--|--|--|
| <b>∦</b> Home                     | Application for Accountant Edit this Application   Print Version Certify and Submit                                                                                                    |  |  |  |  |  |
| Q Search Jobs<br>Job Alerts       | Update                                                                                                    |  |  |  |  |  |
| Your Bookmarked<br>Postings       | Note: There have been changes to this posting or application. While you are not required to revisit this application and resubmit it,<br>you have the option to do so. None of your updates will be visible to anyone else until you repeat the certification process. Use the<br>edit link above to begin revisiting the application. |  |  |  |  |  |
| Your Applications  Your Documents |                                                                                                    |  |  |  |  |  |

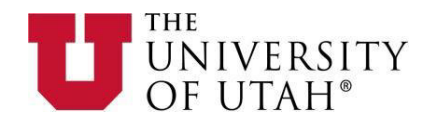

| Certify and submit your Application for Accountant                                                                                                    |                                                                                                    |
|----------------------------------------------------------------------------------------------------|----------------------------------------------------------------------------------------------------|
| Certification                                                                                                    |                                                                                                    |
| I hereby authorize the University of Utah to use the services of a Consum<br>when processing my application for employment. I understand that the C<br>security number and conduct a criminal background check, and may cond<br>professional licensing, reference, motor vehicle, and/or credit history.<br>I understand that I have the right to review and respond to any informati<br>this release. I understand that I must make a written request to review and<br>the University of Utah and all persons, organizations, or government ager<br>information described above. I verify that the information I have provided<br>omission or misstatement may result in termination or withdrawal of a co | er Reporting Agency to perform a background check<br>onsumer Reporting Agency will verify my social<br>uuct additional checks on my employment, education,<br>on obtained by the University of Utah pursuant to<br>nd/or respond to this information. I hereby release<br>ncies from any damages resulting from furnishing the<br>l is complete and true. I understand that any<br>nditional offer of employment. |
| I certify that I have read and agree with these statements.                                                                                                    |                                                                                                    |
| Please enter your initials to verify your identity. Note: After submi<br>can be made with assistance from University HR. Please review ye                                                                                                    | iting your application, only limited changes<br>our application before submitting.                                                                                                    |
|                                                                                                    | Submit this Application or Return                                                                                                    |
| to Application                                                                                                    |                                                                                                    |

 Within an hour of submitting your personal information, your application will read Additional Information Received on the Your Applications page under the Status column. If it does not show as Additional Information Received after 24 hours, please contact your department or HR representative.

|  | Adjunct Instructor<br>Archive | CN001999176 | PRN02297F | Additional Information<br>received<br>Withdraw Application | January 17, 2023 | Application |  |
|--|-------------------------------|-------------|-----------|------------------------------------------------------------|------------------|-------------|--|
|--|-------------------------------|-------------|-----------|------------------------------------------------------------|------------------|-------------|--|